## Лабораторная работа: изучение технологии DHCP

- 1. С помощью отрезка кроссоверного кабеля подключите компьютер к одному из Ethernet-портов маршрутизатора Cisco 1605 или другого, имеющегося в наличии.
- 2. Из конфигурационного режима создайте новый пул протокола DHCP с помощью команды **ip dhcp pool** *name*, где *name* имя вновь создаваемого пула.
- 3. В режиме конфигурации вновь созданного пула DHCP укажите с помощью команды **network** *192.168.1.0 /24* адреса, которые будут раздаваться клиентам.
- 4. Сконфигурируйте отдаваемые по DHCP адреса серверов DNS, для чего используйте команду **dns** server *192.168.1.2 192.168.1.3*.
- 5. Аналогично предыдущему пункту сконфигурируйте адреса серверов WINS командой **netbios-name**server *192.168.1.4 192.168.1.5*.
- 6. Задайте IP-адрес шлюза по умолчанию для клиентов вызовом default-router 192.168.1.1.
- 7. Установите время аренды адреса клиентом, для чего выполните команду lease 0 0 15.
- 8. Выйдите из режима конфигурирования пула DHCP командой exit.
- 9. Настройте сетевую карту компьютера на автоматическое получение параметров IP.
- 10. Освободите полученный ранее адрес вызовом ipconfig /release.
- 11. Получите новые параметры с помощью ipconfig /renew.
- 12. Убедитесь в том, что вы получили конфигурацию протокола IP.
- 13. Просмотрите на маршрутизаторе таблицу выданных IP-адресов командой привилегированного режима командой **show ip dhcp binding**.
- 14. Исключите адреса *192.168.1.2* и *192.168.1.3* из пула выдаваемых адресов, для чего используйте команду режима конфигурации **ip dhcp excluded-address** *192.168.1.2 192.168.1.3*. Если компьютеру был выдан какой-либо другой адрес, исключите и его из пула.
- 15. Откажитесь от используемого ранее адреса на лабораторном компьютере и запросите его вновь.
- 16. Убедитесь в том, что теперь сетевой карте компьютера присвоен другой адрес.
- 17. Сконфигурируйте статическую привязку MAC-адреса компьютера к выдаваемому сервером DHCP IP-адресу. Для этого создайте новый пул DHCP, внутри этого пула дайте команду host address mask, где address и mask IP-адрес и сетевая маска конфигурируемого хоста. Выполните команду client-identifier 01aa.bbcc.ddee.ff, где aabbccddeeff MAC-адрес лабораторного компьютера, а 01 указывает на тип среды Ethernet. Командой client-name test укажите имя настраиваемому клиенту.
- 18. Откажитесь на компьютере от текущего адреса и получите его вновь. Убедитесь в том, что полученный адрес именно тот, который только что был жёстко сконфигурирован.